## Westlaw Next 利用簡易マニュアル

1. 簡易的な検索:

サインオン直後の画面上部のテキストボックスから、 簡易的な検索が可能です:

- ◆ サイテーション(引用番号)の直接入力 例:304 U.S. 64
- ◆ 訴訟当事者名、条見出し、論文タイトル等の直接入力(簡易検索)
- ◆ キーワード検索
  - ✓ 自然文での検索が可能です。
  - ✓ 検索対象は、画面下の左側 2 列(Cases~Arbitration Materials まで)です。
    = News や US 以外(=International Materials)は、クリックして指定下さい。
  - ✔ 検索実行前に、ボックス右の「法域」をご確認ください。

(下図では All States & Federal のリンクの箇所)

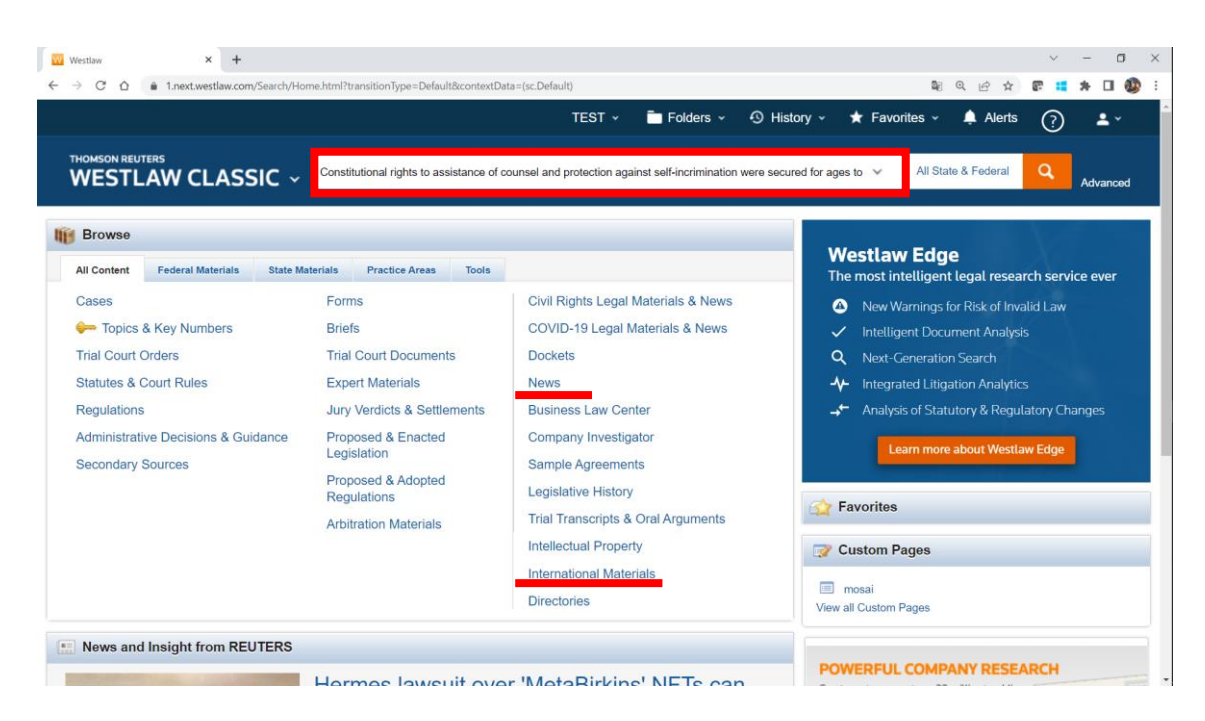

NewsやUS以外の国・地域の法情報(International Materials)を含め、 個々の資料種別に指定・絞り込んで検索する場合には、 先にリンクをクリックして指定の上、遷移後の画面のボックスから検索下さい。

- 2. 検索結果のリスト
  - ◆ 上記1でキーワード検索を行った場合には、検索結果のリストが表示されます。
  - ◆ 画面左のパネルから、資料種別ごとのリストをご選択ください。
  - ◆ 画面右上のアイコンから、出力可能です。
  - ◆ なお、資料種別ごとの検索結果の並び順は、

Relevance 順=関連性が高いと思われるもの順(=最新のものからではない)

ですので、ご注意下さい。

| Search Results   Constitutional rig 🗙  | +            | v – 0                                                                                                    |
|----------------------------------------|--------------|----------------------------------------------------------------------------------------------------|
| ← → C ☆ â 1.next.west                  | tlaw.com/Sea | rchyResults.html?query=Constitutional%20rights%20to%20assistance%20of%20counsel%20and%20protection%20against%20self-incriminat 🗤 🔍 🕁 ጽ 📪 🗰 🖡 🔲 🧓                                                                                                    |
|                                        |              | TERT - Endors - O Listany - Enviroing - Alarte 🔿 🖡                                                                                                    |
|                                        |              |                                                                                                    |
| THOMSON REUTERS                        |              |                                                                                                    |
| WESTLAW CL                             | ASSI         | All Content Constitutional rights to assistance of counsel and protection against self-                                                                                                    |
|                                        |              |                                                                                                    |
| MENA                                   |              |                                                                                                    |
| VIEW:                                  |              |                                                                                                    |
| Overview                               | 14           | 🐤 WestSearch includes documents with concepts related to your terms for more thorough research.                                                                                                    |
| Cases                                  | 27           | To modify these results to just documents that include your precise terms, click here .                                                                                                    |
| www.Key Numbers                        | 10           | s and the second second second second second second second second second second second second second second se                                                                                                    |
| Trial Court Orders                     | 38           |                                                                                                    |
| Statutes & Court Rules                 | 50           |                                                                                                    |
| Regulations                            | 28           | Select all items No items selected                                                                                                    |
| Administrative Decisions &<br>Guidance | 10,000       | Cases View all 27                                                                                                    |
| Secondary Sources                      | 95           |                                                                                                    |
| Forms                                  | 0            | 🗆 🔚 Miranda v. Arizona 😪                                                                                                    |
| Briefs                                 | 75           | Supreme Court of the United States   June 13, 1966   384 U.S. 436   10 Ohio Misc. 9   584, 760, 761, 759                                                                                                    |
| Trial Court Documents                  | 77           | Criminal prosecutions. The Superior Court. Mariccopa County. Arizona, rendered judgment, and the Supreme Court of Arizona, 98 Ariz, 18, 401 P2d 721, affirmed.                                                                                                    |
| Expert Materials                       | 4,628        | <pre>ctvRevUtsAtmitQuery=Constitutional#320rights%20to%20tex820te%20te%20te%20te%20te%20te%20te%20te%</pre>                                                                                                    |
| Jury Verdicts & Settlements            | 2,935        |                                                                                                    |
| Proposed & Enacted Legislation         | 7,062        | Constitutional rights to assistance of coursel and protection against self-incrimination were secured for ages to come and designed to approach                                                                                                    |
| Proposed & Adopted<br>Regulations      | 2,607        | immortality as human institutions                                                                                                    |
| Arbitration Materials                  | 10,000       | And in the words of Chief Justice Marshall, they were secured for ages to scome, and *** designed to approach immortality as nearly as human in<br>an approach if Coheney Commonwealth of Virginia 6 Wheat 244, 387, 51, Erd 257 (1821)                                                                                                    |
| All results                            | 37,622       | can approach is, contents is continuous or regime, or mean 204, or (of LEU 201 (1021)                                                                                                    |
|                                        |              | that case was but an explication of basic rights that are ensinned in our constitution—that "No person ** * shall be compelled in any criminal case to be a witness<br>against himself, and that "the accused shall * * * have the Assistance of Counsel "rights which were put in jeopardy in that case through official overbearing        |
|                                        |              | [3][4][5][6][7][8][9] Our holding will be spelled out with some specificity in the pages which follow but briefly stated it is this: the prosecution may not use statements, whether exculpatory or inculpatory, stemming from custodial interrogation of the defendant unless it demonstrates the use of procedural safeguards effective to |

上記1で、サイテーションを入力するなど、

個別資料を、直接指定した場合には、検索結果のリストは表示されず、 下記3の個別の検索結果がそのまま表示されます。

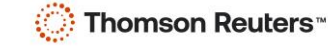

- 3. 検索結果の画面
  - ✓ 「Document」タブから、 本文をご覧下さい。
  - ✓ 「History」タブから、 裁判経過や立法過程の資料をご覧頂けます。
  - ✓ 「Citing References」から、 後に当該資料を引用した資料を逆引きできます。

✓ History や Citing References の情報を元に、法的な有効性を旗の色で表示します。

(判例) 🔣 Miranda v. Arizona | Cases | Arizo 🗙 🕂 a × ion%2Fi0ad74016000... 💐 🔍 🖻 🛧 🗊 🥵 🗖 Folders 🖌 😗 History 🗸 ★ Favorites Alerts TEST -? All Content WESTLAW CLASSIC ~ ~ Constitutional rights to assistance of counsel and protection against self-All State & Federal a Miranda v. Arizona Filings (14) Negative Treatment (256) History (24) Citing References (143,304) -KeyCife m to list 🔄 1 of 27 results 🕨 🔍 💳 Original terms 👻 🕨 Go to + 🔞 Q+ AA 📝 + 🔗 + 📴 🗈 \* 🕱 Brief It Superseded by Statute as Stated in U.S. v. Dickerson, 4th Cir.(Va.), February 8, 1999 SELECTED TOPICS Main Image of 86 S.Ct. 1602 (PDF) Criminal Law 86 S.Ct. 1602 Evidence Deprival of Accused Co Supreme Court of the United States ations by Accused ation of Miranda Rights During Ernesto A. MIRANDA, Petitioner, V. nstitutional Law STATE OF ARIZONA. cess Clause of the Michael VIGNERA, Petitioner, v. STATE OF NEW YORK. Secondary Sources Carl Calvin WESTOVER, Petitioner, 6 31:9. Invocation of Miranda rights Ariz. Prac. Arizona Trial Handbook § 31:9 v. If a person being interrogated in custody nvokes his **right** to remain silent or to have a awyer present, then questioning must cease intil **counsel** is present or the accused alidly waives his request ... UNITED STATES. STATE OF CALIFORNIA, Petitioner, v. (法令) ent V. Grand Jury Indict × + o × → C ☆ # 1.next.w 9DFA11D8A63DAA9EBCE8FE5A/View/FullText.html?navigationPath=Search%2Fv1%2Fresults%2Fnavigation%2Fi0ad74016... 💐 🔍 🖄 🖈 🥫 🗱 🎓 🔲 🚳 TEST -Folders - 🕙 History -🔔 Alerts ★ Favorites ? .... WESTLAW CLASSIC ~ Enter terms, citations, databases, anything All State & Federal Amendment V. Grand Jury Indictment for Capital Crimes; Double Jeopardy; Self-Incrimination; Due Process of Law; Takings without Just Compensation History (10) + Citing References (261,087) + Context & Analysis (4,759) + by KeyCife Table of Contents 🔞 Q+ AA 📴 + 🔗 + 🛐 🛓 \* 🛒 -United States Code Annotated Constitution of the United States Mannotated 👕 Amendment V. Grand Jury; Double Jeopardy; Self-Incrimination; Due Process; Takings U.S.C.A. Const. Amend. V Amendment V. Grand Jury Indictment for Capital Crimes; Double Jeopardy; Self-Incrimination; Due Process of Law; Takings without Just Compensation Currentness No person shall be held to answer for a capital, or otherwise infamous crime, unless on a presentment or indictment of a Grand Jury, except in cases arising in the land or naval forces, or in the Militia, when in actual service in time of War or public danger; nor shall any person be subject for the same offence to be twice put in jeopardy of life or limb; nor shall be compelled in any criminal case to be a witness against himself, nor be deprived of life, liberty, or property, without due process of law; nor shall private property be taken for public use, without just compensation.

以上

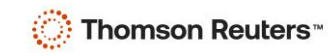